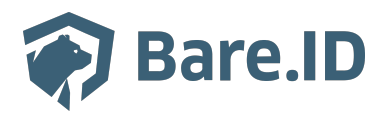

Wissensdatenbank > Applikation verbinden > Bare.ID Admin

Bare.ID Admin Theresa Henze - 2025-03-14 - Applikation verbinden

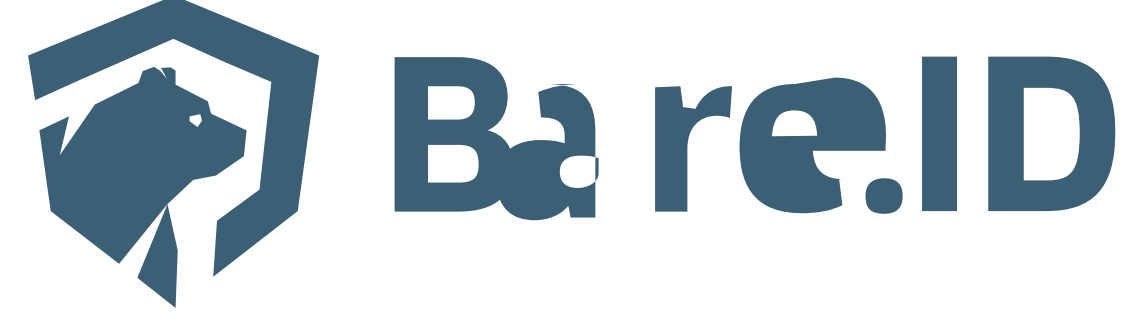

Als Teil des Setups der gebuchten Bare.ID-Lösung wird ein initiales Administrator-Konto mit gewünschtem Benutzernamen für die angegebene E-Mail-Adresse angelegt. Dieses Konto verfügt über alle administrativen Rechte zur Verwaltung der Bare.ID-Funktionalitäten.

Um Nutzerkonten einer Instanz Administrator-Rechte zu geben, kann die "Bare.ID admin" Applikation genutzt werden.

**Hinweis:** Nutzerkonten, welche so Zugriff auf die Administrationsoberfläche erhalten, haben jedoch keinen Zugriff auf das Support-Portal.

Applikation anlegen

- Melde Dich mit einem Administrator-Konto bei Bare.ID unter <u>app.bare.id</u> an.
- Wähle auf der Willkommensseite die Instanz aus, für welche die Applikation verbunden werden soll.
- Klicke in der Navigation links auf "Applikationen".

| Mitarbeitende     Premium Edition                           | Startseite > Applikationen        |                  |                                                                                                    |                        |
|-------------------------------------------------------------|-----------------------------------|------------------|----------------------------------------------------------------------------------------------------|------------------------|
| ሰ Übersicht                                                 | Verwalten Sie hier die verbundene | n Applikationen. |                                                                                                    | Applikation verbinden  |
| Dashboard                                                   | Applikationen Scopes              |                  |                                                                                                    |                        |
| 兴 Nutzer                                                    |                                   |                  | <b>A A a b a b <b>a b a b <b>a b a b <b>a b a b <b>a b a b <b>a b a b <b>a b a b a b a</b></b></b></b></b></b></b> |                        |
| Nutzerkonten                                                | Aktionen                          |                  | System                                                                                                    | applikationen anzeigen |
| Gruppen                                                     | Name                              | Beschreibung     | Eingerichtet am                                                                                                    | Status                 |
| Rollen                                                      |                                   |                  | 26.1.2023, 12:01:48                                                                                                    | Aktiviert              |
| ⁰₀ Integrationen                                            | dropbox                           |                  | 12.10.2023, 10:01:20                                                                                                    | Aktiviert              |
| Applikationen                                               |                                   |                  |                                                                                                    |                        |
| Externe Login-Provider                                      | <u>matomo</u>                     |                  | 17.12.2024, 10:53:29                                                                                                    | Aktiviert              |
| ⊘ Sicherheit                                                | ••• <u>nextcloud</u>              |                  | 15.3.2023, 10:46:09                                                                                                    | Aktiviert              |
| Anmeldung und Login                                         | salesforce                        |                  | 12.10.2023, 11:55:07                                                                                                    | Aktiviert              |
| Nutzerregistrierung                                         |                                   |                  |                                                                                                    |                        |
| Erweitert                                                   |                                   |                  |                                                                                                    |                        |
| System                                                      |                                   |                  |                                                                                                    |                        |
| Grundeinstellungen                                          |                                   |                  |                                                                                                    |                        |
| Branding                                                    |                                   |                  |                                                                                                    |                        |
| E-Mail-Versand                                              |                                   |                  |                                                                                                    |                        |
| Aktivitäten                                                 |                                   |                  |                                                                                                    |                        |
|                                                             |                                   |                  |                                                                                                    |                        |
|                                                             |                                   |                  |                                                                                                    |                        |
| <ul> <li>(a) Support</li> <li>○ Benutzerbandbuch</li> </ul> |                                   |                  |                                                                                                    |                        |
|                                                             |                                   |                  |                                                                                                    |                        |
| AA anton.admin@bare.id  anagement                           |                                   |                  |                                                                                                    |                        |

- Klicke auf den Button "Applikation verbinden".
- Es öffnet sich nun die Seite "Applikation verbinden" mit einer Übersicht an Applikationen, die bereits vorkonfiguriert sind.

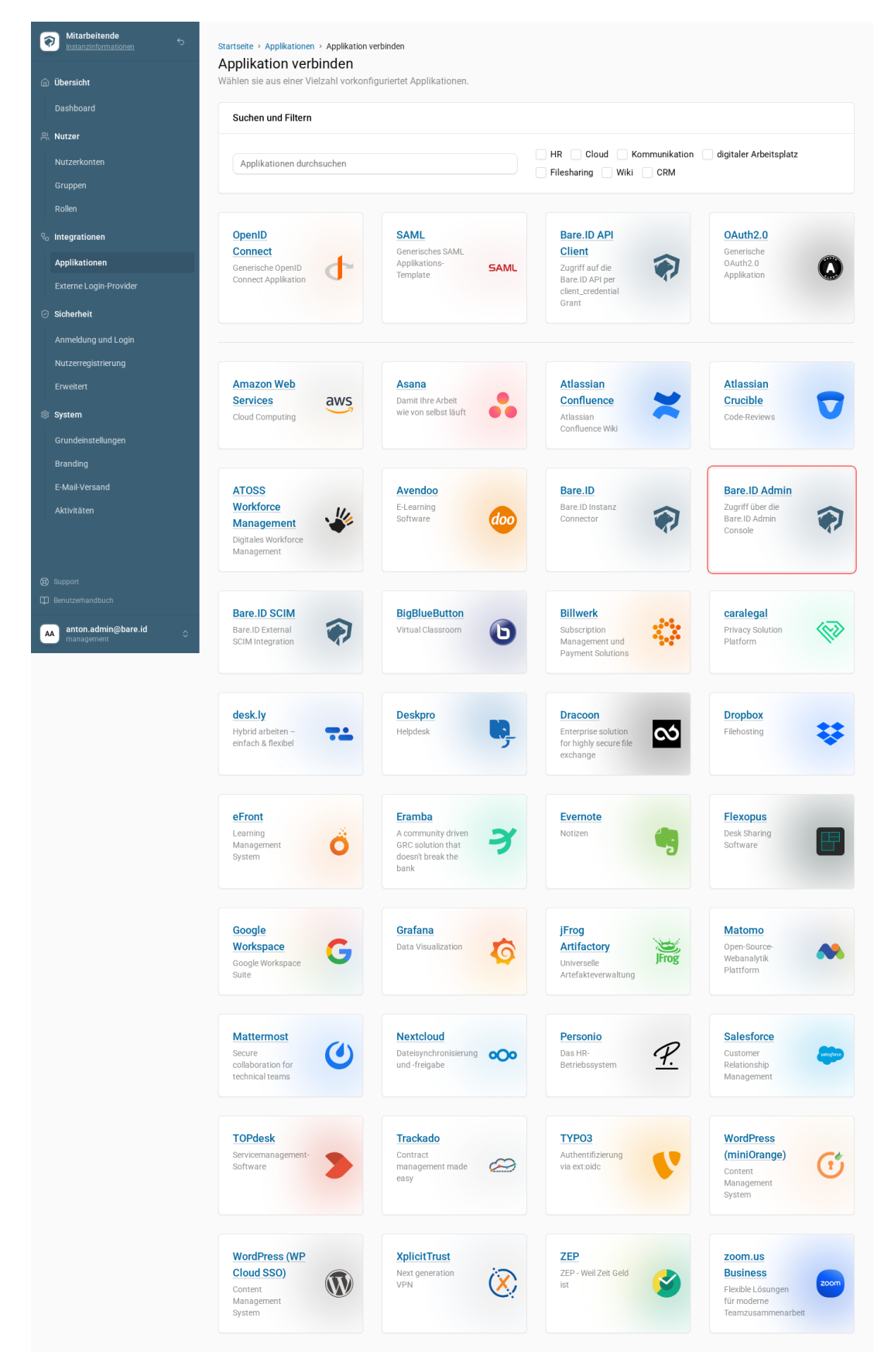

• Wähle die Bare.ID Admin Applikation durch Klick auf das entsprechende Icon aus.

Es öffnet sich die Seite "Bare.ID Admin verbinden":

| Mitarbeitende     Instanzinformationen             | Startseite > Applikationen > Applikation verbinden > Bare ID Admin<br>Bare ID Admin verbinden                                                                |                                                                                                    |  |  |
|----------------------------------------------------|----------------------------------------------------------------------------------------------------|----------------------------------------------------------------------------------------------------|--|--|
| ሰ Übersicht                                        | Zugriff über die Bare.ID Admin Console                                                                                                    |                                                                                                    |  |  |
| Dashboard                                          | D Benötigen Sie Hilfe beim Einrichten der Applikation? Besuchen Sie unser Support-Center unter: https://support.bare.id/de/guides/bareid-handbuch/an-bareid- |                                                                                                    |  |  |
| R Nutzer                                           | anmekken                                                                                                    |                                                                                                    |  |  |
| Nutzerkonten                                       | Allgemein                                                                                                    |                                                                                                    |  |  |
| Gruppen                                            |                                                                                                    |                                                                                                    |  |  |
| Rollen                                             | Ciient ID<br>bareld-admin                                                                                                    | Dieser Wert wird durch die Applikation vorgegeben und kann nicht<br>verändert werden.                                                                    |  |  |
| ⁰ Integrationen                                    |                                                                                                    |                                                                                                    |  |  |
| Applikationen                                      | Beschreibung                                                                                                    | Fügen Sie eine kurze Beschreibung für die Anbindung hinzu.                                                                                               |  |  |
| Externe Login-Provider                             |                                                                                                    |                                                                                                    |  |  |
| 🕑 Sicherheit                                       | Verantwortlich                                                                                                    | Legen Sie einen Verantwortlichen für diese Applikation fest. Z.B.: Max<br>Mustermann oder Team XY                                                        |  |  |
| Anmeldung und Login                                |                                                                                                    |                                                                                                    |  |  |
| Nutzerregistrierung                                | Zugriff beschränken                                                                                                    | Aktivieren Sie diese Option, um nur Benutzern mit entsprechender Rolle<br>die Anmeldung an dieser Applikation zu gewähren.                               |  |  |
| Erweitert<br>⑧ <b>System</b><br>Grundeinstellungen | Verbindung aktiviert                                                                                                    | Aktivieren oder deaktivieren Sie die Verbindung zur Applikation. Nur im<br>aktiven Zustand können sich User über Bare.ID an der Applikation<br>anmelden. |  |  |
| Branding                                           |                                                                                                    |                                                                                                    |  |  |
| E-Mail-Versand                                     | Einwilligungen                                                                                                    | Einwilligungen aktivieren                                                                                                    |  |  |
| Aktivitäten                                        |                                                                                                    |                                                                                                    |  |  |
|                                                    | Einstellungen                                                                                                    |                                                                                                    |  |  |
|                                                    |                                                                                                    |                                                                                                    |  |  |
| Support                                            |                                                                                                    |                                                                                                    |  |  |
| U Benutzerhandbuch                                 |                                                                                                    | Speichern                                                                                                    |  |  |
| anton.admin@bare.id                                |                                                                                                    |                                                                                                    |  |  |

• Klicke auf den Button "Speichern", um die Einstellungen abzuschließen.

## Bare.ID Admin benutzen

Beim Anlegen der Applikation werden auch die Gruppen angelegt, die für das Zuweisen der Administrationsrechte benötigt werden.

Folgende Gruppen-Hierarchie wird dabei erstellt:

- bareid-administration
  - admin: Weise ein Nutzerkonto dieser Gruppe zu, um das Management der Instanz zu erlauben.
  - useradmin: Weise ein Nutzerkonto dieser Gruppe zu, um das Gruppen- und Nutzermanagement in der Instanz zu erlauben.

Nach dem Zuweisen zur entsprechenden Gruppe, kann das Nutzerkonto zum Einloggen als Administrator genutzt werden.

Die Login-URL findet sich in der Konfigurationsanleitung der Applikation, sie hat üblicherweise das folgende Format

https://app.bare.id/instances/{{INSTANCE\_ID}}/login. Die INSTANCE\_ID
findet sich in den Instanz-Informationen (i-Icon neben der Instanzauswahl).

Applikation bearbeiten: bareid-admin (v1) Aktiviert Erstellt von test am 3.6.2025, 10:16:20

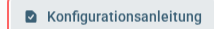

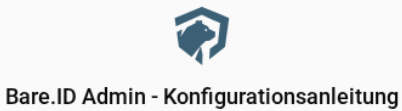

## -

## 1 Admin Zugang

Die Bare.ID Admin Oberfläche: https://app.dev.bare.id/instances/db0c1370-dcc7-47c8-aac6-580043c46a98/login

 Benötigen Sie Hilfe beim Einrichten der Applikation? Besuchen Sie unser Support-Center unter: <u>https://support.bare.id/de/guides/bareid-handbuch/an-bareid-anmelden</u>